TUTORIAL PAGOPA SCUOLA ISTRUZIONI PER ACCEDERE SUL PORTALE PAGO IN RETE

1. COLLEGARSI SUL SITO https://www.istruzione.it/pagoinrete/accedere.html

2. ACCEDERE SU "PAGO IN RETE SCUOLA"

3. CLICCARE SU "VERSAMENTI VOLONTARI" (IN ALTO) ED INSERIRE IL CODICE MECCANOGRAFICO DELLA SCUOLA ► CSIC878003

4. USCIRA' UNA RIGA (IN BASSO) CON INDICATA LA NOSTRA SCUOLA: CLICCARE SULLA LENTE DI INGRANDIMENTO SOTTO AZIONI (A DX), POI ANCORA SUL SIMBOLO DELL'EURO PER CREARE L'EVENTO DI PAGAMENTO RELATIVO ALLA CAUSALE

NB: PER EVITARE DI FARE PIU' EVENTI DI PAGAMENTO NEL CASO SI AVESSERO PIU' FIGLI, ABBIAMO RESO LA QUOTA MODIFICABILE  $\downarrow \downarrow \downarrow \downarrow \downarrow \downarrow \downarrow \downarrow \downarrow \downarrow$ 

ISTRUZIONI: MOLTIPLICARE LA QUOTA PER IL NUMERO DI FIGLI, AD ES. DUE FIGLI EQUIVALGONO A DUE QUOTE .